### INSTRUCTIVO DE INGRESO CURSO VIRTUAL PROGRAMA DE EDUCACION PARA PERSONAS CON DIABETES TIPO II

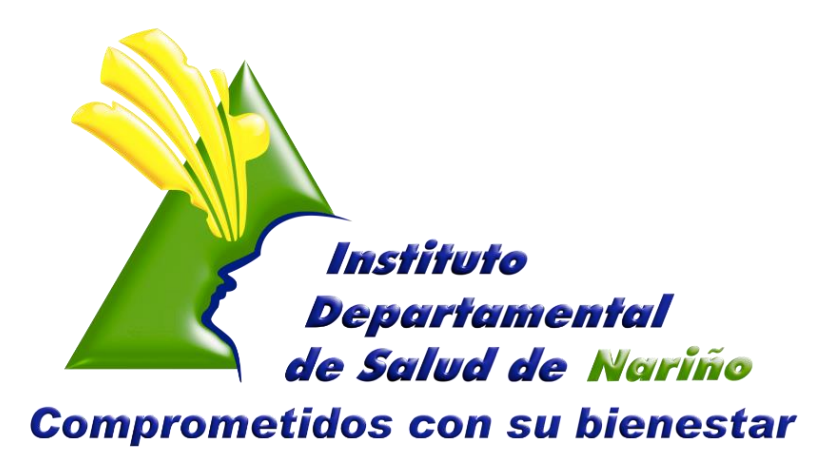

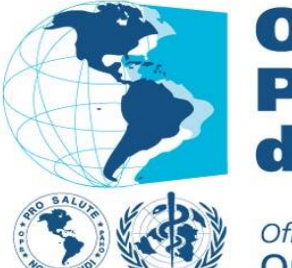

Organización Panamericana de la Salud

Oficina Regional de la Organización Mundial de la Salud

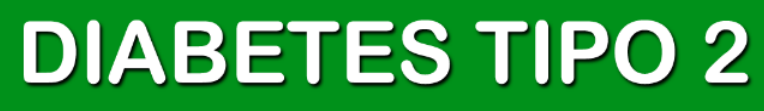

INSTITUTO DEPARTAMENTAL DE SALUD - ENFERMEDADES CRONICAS NO TRANSMISIBLES

### GOBERNACIÓN DE NARIÑO INSTITUTO DEPARTAMENTAL DE SALUD NARIÑO ENFERMEDADES CRÓNICAS NO TRANSMISIBLES

### MODELO DE ATENCIÓN INTEGRAL PARA LA PREVENCIÓN DEL RIESGO CARDIOVASCULAR

ELIZABETH TRUJILLO DE CISNEROS DIRECTORA

CARLOS ALBERTO HIDALGO PATIÑO SUBDIRECTOR DE SALUD PÚBLICA

HELGA CONSTANZA CERÓN GALLARDO PROFESIONAL ESPECIALIZADO

ING. HORACIO ADOLFO GAMBOA YANDAR PROFESIONAL DE APOYO

**ABRIL 2014** 

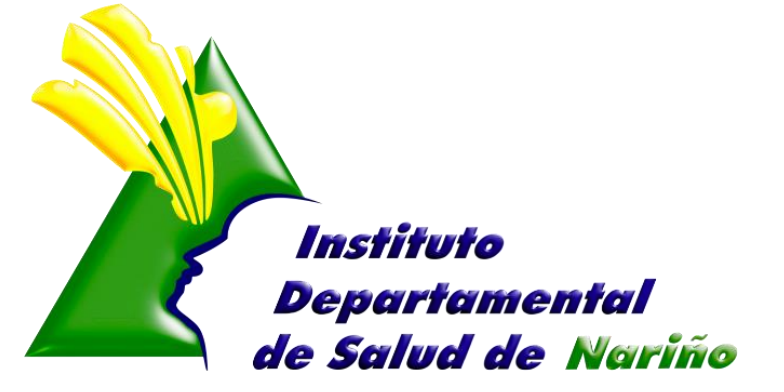

**Comprometidos con su bienestar** 

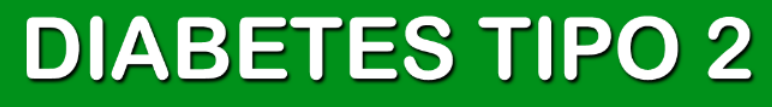

### CURSO VIRTUAL PROGRAMA DE EDUCACION PARA PERSONAS CON DIABETES TIPO 2

El curso está compuesto por cuatro módulos: Modulo 1 (La diabetes, Complicaciones Cronicas, Complicaciones Agudas) Modulo 2 (Alimentación y diabetes, aceites y grasas, carnes y huevos, pan y cereales, alimentos dietéticos y de consumo libre, lácteos, alimentos restringidos, vegetales y frutas, comer fuera de casa), Modulo 3 (Enfermedades agudas agregadas, cuidado de los pies, actividad física, maneje su estrés, viajes), Modulo 4 (Autocontrol, medicamentos, insulina). La agrupación es meramente didáctica, ya que la mayoría de las temáticas se encuentran relacionadas y complementadas en los módulos entre sí.

Aunque cada uno de los módulos puede navegarse en forma independiente, recomendamos comenzar por el módulo de Introducción, el cual le proveerá del marco teórico de la situación de la epidemia de tabaquismo y las soluciones existentes en la actualidad.

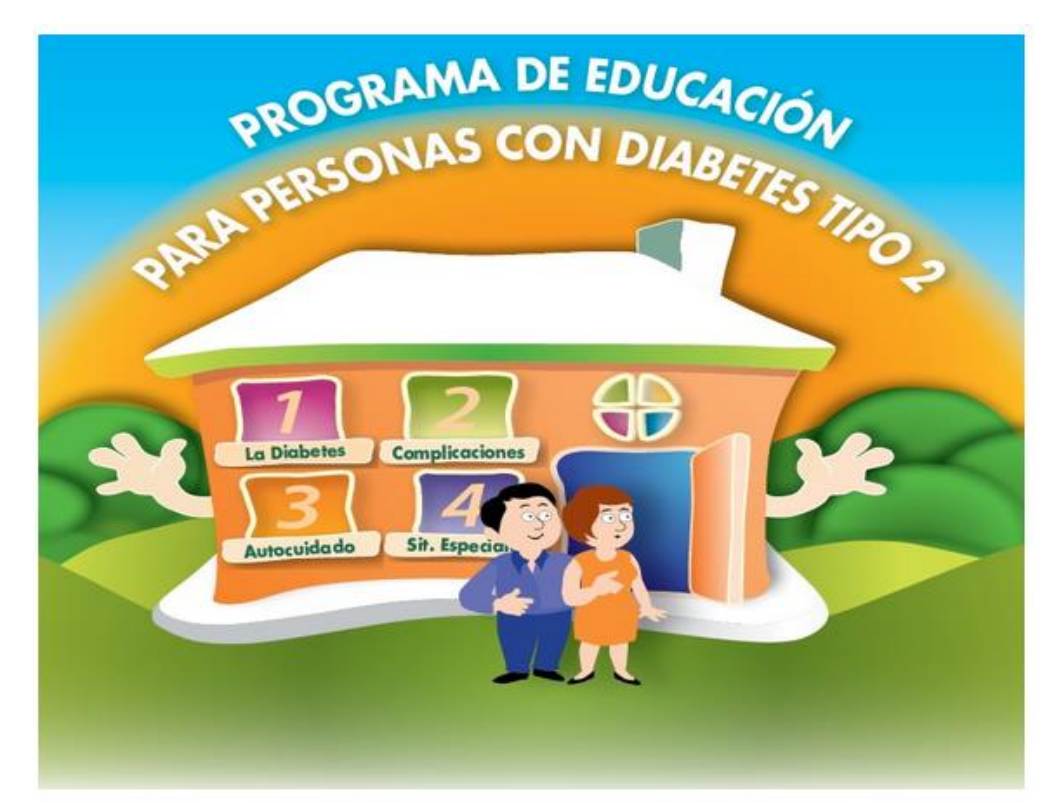

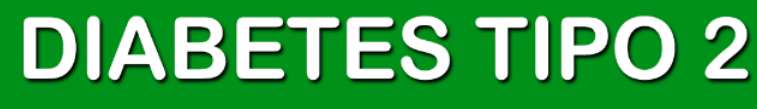

### **INGRESO AL CURSO VIRTUAL**

### PASO 1

Se ingresa al link: <u>http://cursos.campusvirtualsp.org/course/view.php?id=116</u>

#### PASO 2

| Bienvenid@ 🗆 🗉                                                                                                    | Paso 3. En est                                                                                                    | a ventana ubicada en la parte                                                                                                    |
|----------------------------------------------------------------------------------------------------|----------------------------------------------------------------------------------------------------|----------------------------------------------------------------------------------------------------|
| El acceso a los<br>contenidos del curso es<br>libre; sin embargo, para<br>realizar las<br>evaluaciones y obtener<br>su certificado debe<br>estar matriculado en el<br>curso.<br>Para ello debe crear su<br>cuenta de usuario en el<br>Aula Virtual si aún no la<br>tiene. Luego debe<br>ingresar a su cuenta y<br>por último<br>debe matricularse al<br>curso. | izquierda de su pantal<br>Paso 4. esto<br>permite que se<br>cargue el formulario<br>para el ingreso de<br>datos personales del<br>usuario:                                                                                                    | Inicio « Cuenta de usuario » Cuenta de usuario                                                                                                    |
| Paso 5. Desp<br>los datos per<br>la plataforr<br>envía un o<br>para valido<br>datos y así<br>ingresar.                                                                                                    | ués de haber ingresado<br>sonales correctamente,<br>na automáticamente<br>correo<br>ar los<br>poder<br>Detalles de la cuenta de<br>Pública (CVSP/OPS)<br>Master Key (cvsp@pal<br>Para: hgamboa@ingenier<br>hgamboa,<br>Gracias por registrarse<br>En el futuro podrá inic | Proportione una contraseña para la cuenta nueva en ambos campos. NOMBRE* APELLIDO* b hgamboa en Campus Virtual de Salud  t ↓ □ cos.com  e n Campus Virtual de Salud Pública (CVSP/OPS). iar sessión identificándose en |

http://www.campusvirtualsp.org/?q=es/user:

Nombre de usuario: hgamboa contraseña: Su contraseña

**DIABETES TIPO 2** 

-- El equipo de Campus Virtual de Salud Pública (CVSP/OPS)

INSTITUTO DEPARTAMENTAL DE SALUD - ENFERMEDADES CRONICAS NO TRANSMISIBLES

Paso 5. Se ingresa con el Usuario y contraseña dando Clic en INGRESAR ubicado en la parte izquierda de su pantalla.

| Para ello debe crear su<br>cuenta de usuario en el<br>Aula Virtual si aún no la |                                                                                                    |
|---------------------------------------------------------------------------------|----------------------------------------------------------------------------------------------------|
| tiene. Luego debe<br>ingresar a su cuenta y                                     | Usuarios registrados                                                                                                    |
| por último<br>debe matricularse al<br>curso.                                    | Entre aquí usando su nombre de usuario y contraseña<br>(Las 'Cookies' deben estar habilitadas en su navegador) ⑦                                                               |
|                                                                                 | Nombre de usuario                                                                                                    |
|                                                                                 | Contraseña Entrar                                                                                                    |
|                                                                                 | Recordar nombre de usuario                                                                                                    |
|                                                                                 | ¿Olvidó su nombre de usuario o contraseña?                                                                                                    |
|                                                                                 | Para ello debe crear su<br>cuenta de usuario en el<br>Aula Virtual si aún no la<br>tiene. Luego debe<br>ingresar a su cuenta y<br>por último<br>debe matricularse al<br>curso. |

Paso 6. Al ingresar a la Plataforma con el Usuario y contraseña, esta nos retorna la siguiente Ventana.

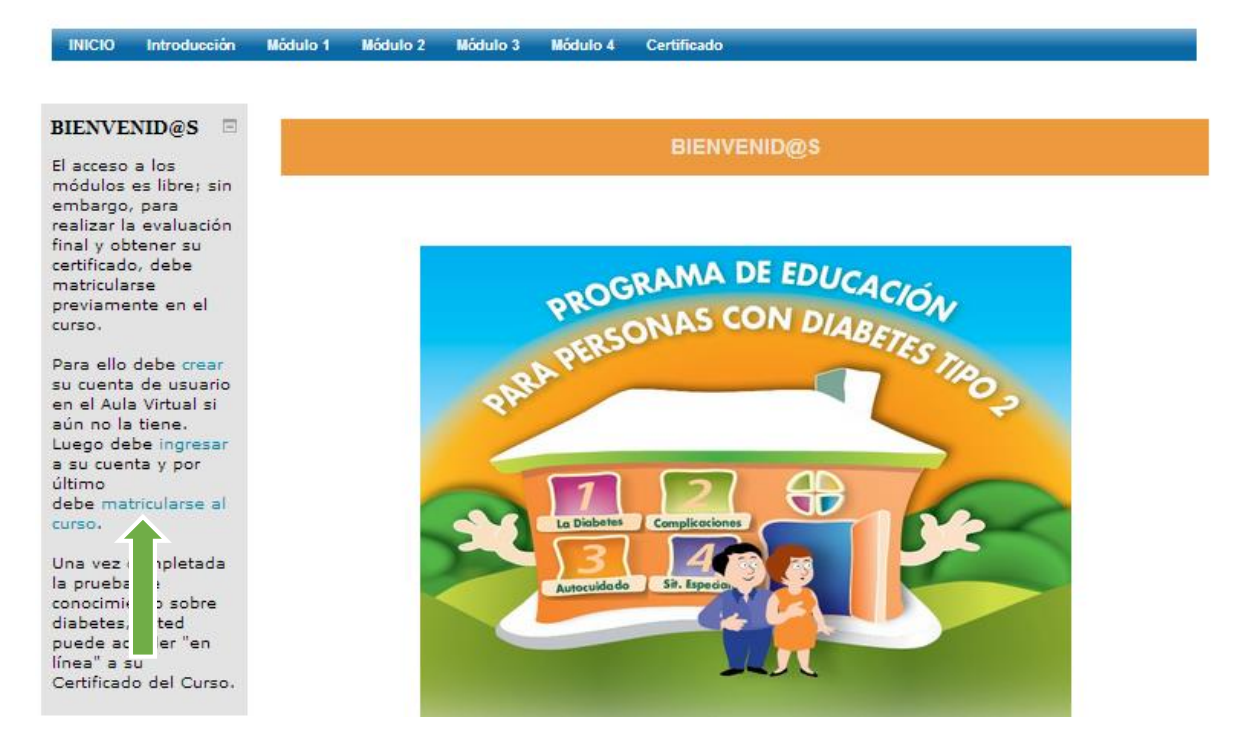

En esta ventana se debe dar clic en Matricularse y proceder a ver los módulos del Curso que se muestran a continuación:

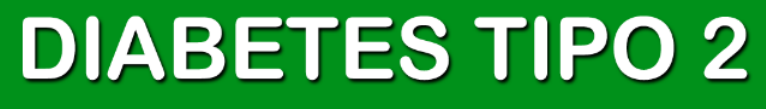

Es importante leer cuidadosamente cada módulo para proceder a realizar las Evaluaciones correspondientes.

### 1. MODULO INTRODUCTORIO

Es necesario descargar el los Módulos en su Computador dando Clic donde señala la flecha.

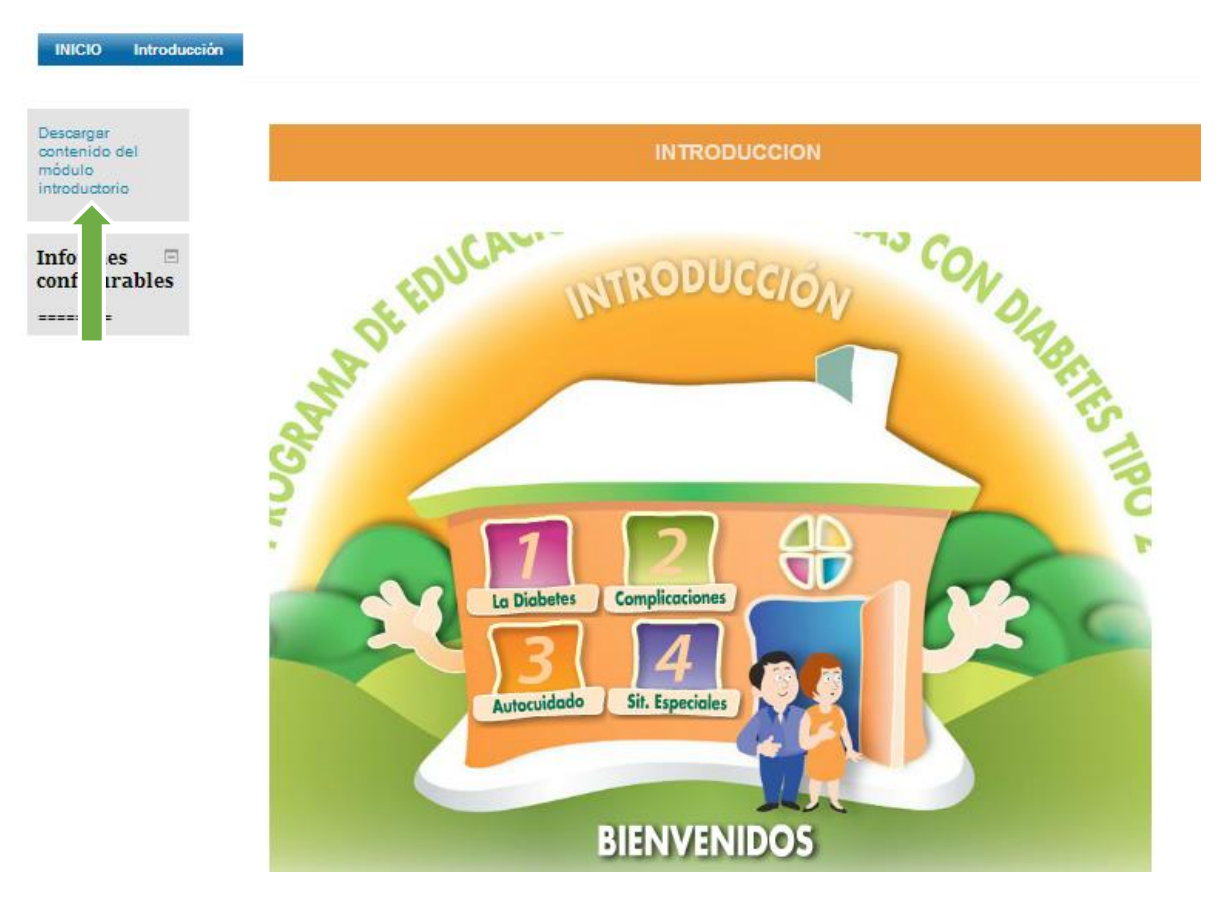

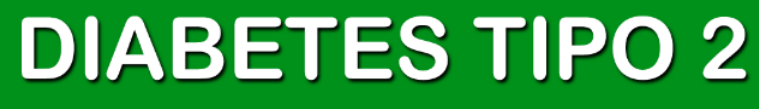

#### 2. MODULO DIABETES

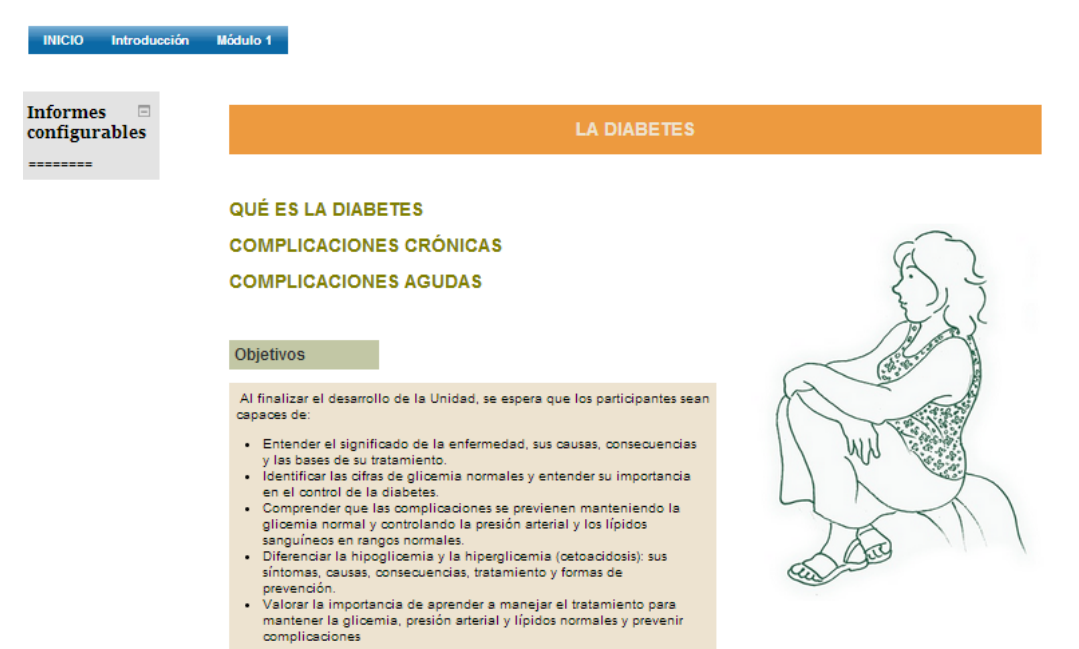

#### 3. MODULO AUTOCUIDADO: ALIMENTACION

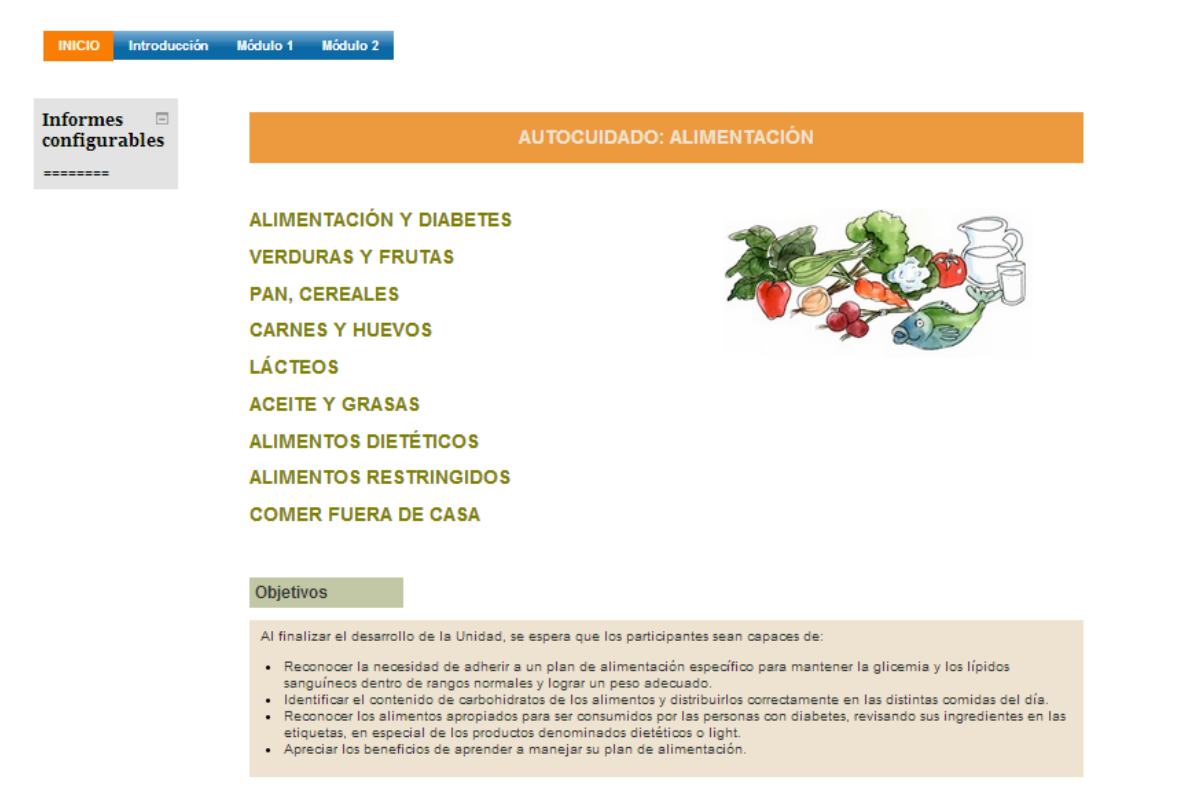

# **DIABETES TIPO 2**

#### 4. MODULO AUTOCUIDADO

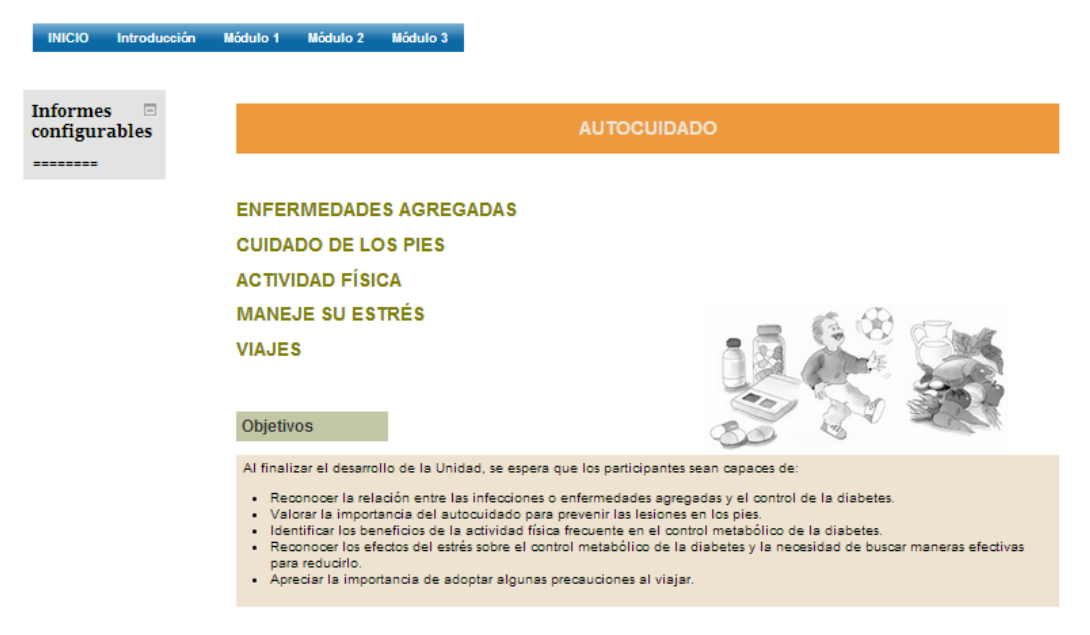

### 5. MODULO CESACION

INICIO Introducción Módulo 1 Módulo 2 Módulo 3 Módulo 4

Informes configurables

#### AUTOCONTROL

### MEDICAMENTOS HIPOGLICEMIANTES **INSULINA** Objetivos

Al finalizar el desarrollo de la Unidad, se espera que los participantes sean capaces de:

- Identificar los métodos de autocontrol en sangre y orina
- Reconocer la importancia del autocontrol para prevenir
- complicaciones agudas y crónicas. Distinguir que existen distintos tipos de hipoglicemiantes, sus
- funciones y la importancia de utilizar el indicado por el médico. Apreciar la importancia de vigilar permanentemente la evolución de su enfermedad y de mantener la glicemia normal, en el control y
- prevención de complicaciones agudas y crónicas. Entender los beneficios y riesgos del uso de la insulina

## **DIABETES TIPO 2**

INSTITUTO DEPARTAMENTAL DE SALUD - ENFERMEDADES CRONICAS NO TRANSMISIBLES

### 6. CERTIFICACION

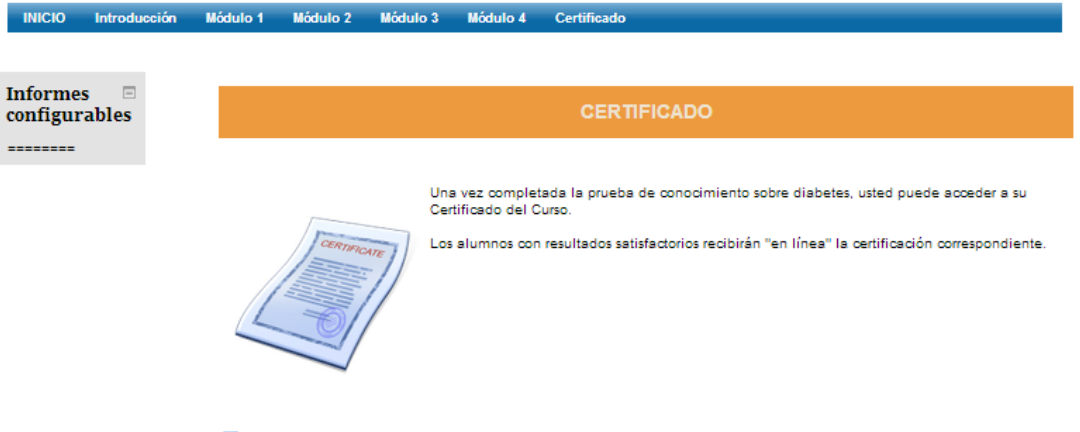

V PRUEBA DE CONOCIMIENTOS SOBRE DIABETES

Para Certificarse es necesario realizar la prueba de conocimientos luego de revisar uno a uno los Módulos del Curso.

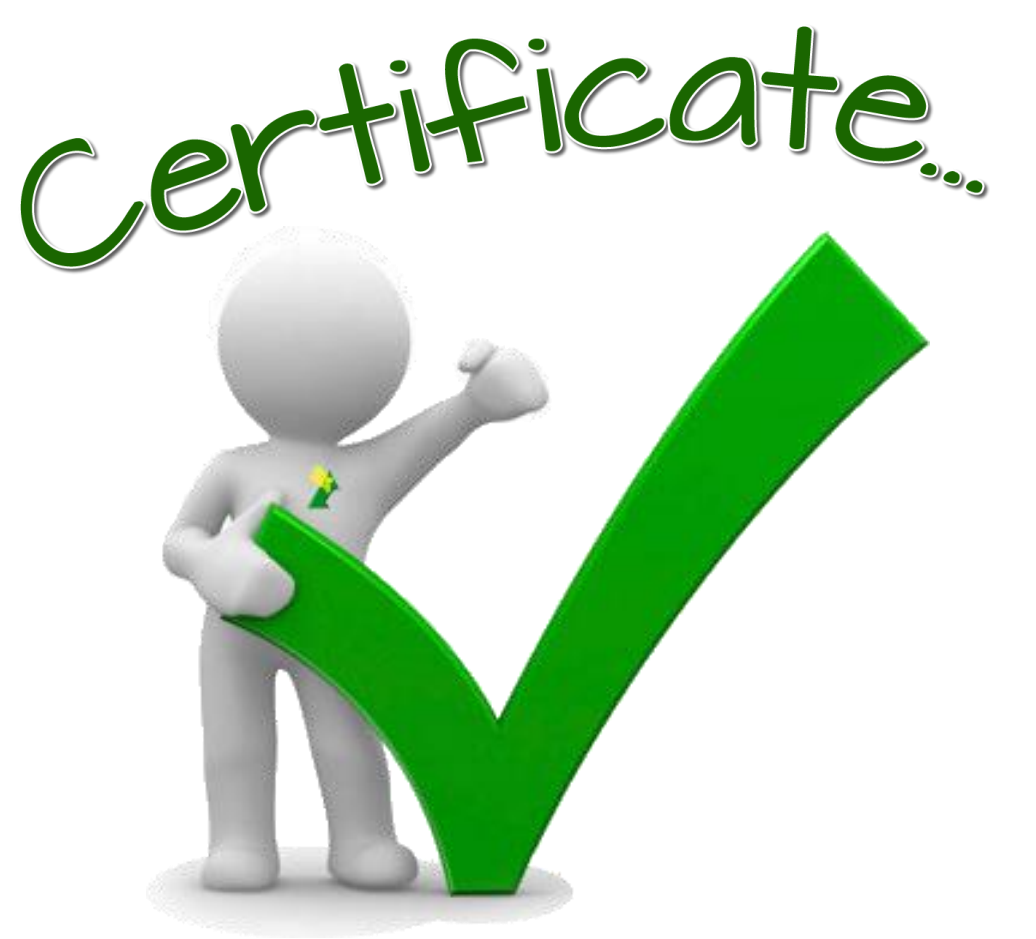

# **DIABETES TIPO 2**